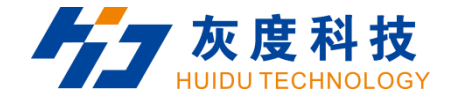

# **User Manual**

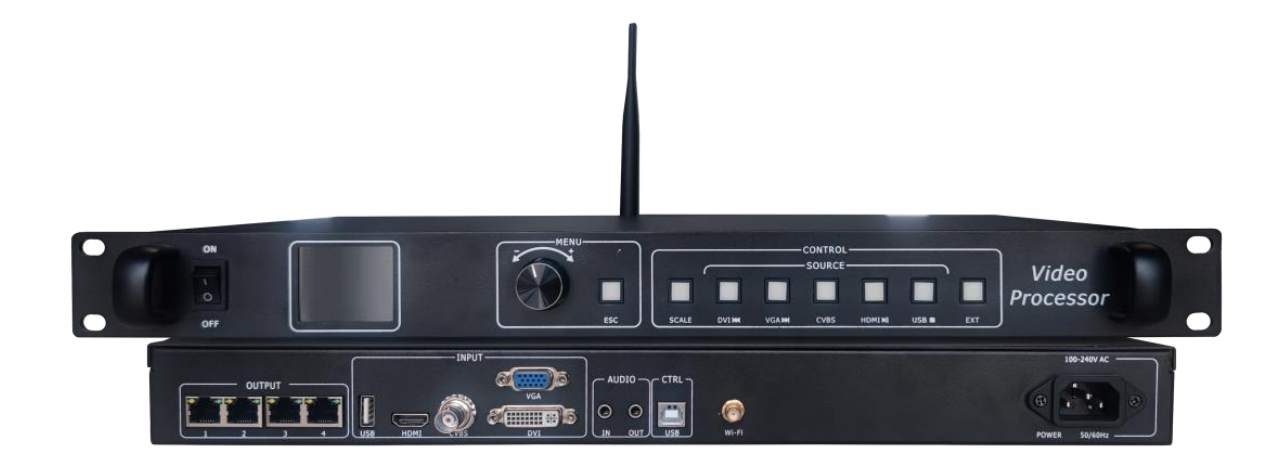

# **HD-VP410**

www.huidu.cn

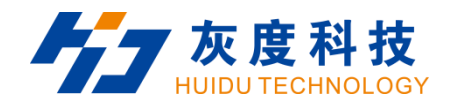

# Content

| Chapter 1 Interface connection        | 1  |
|---------------------------------------|----|
| 1.2 Hardware connection               | 6  |
| Chapter 2 HDSet installation          | 7  |
| Chapter 3 HD-VP410 Parameter settings | 9  |
| 3.1 Connection                        | 9  |
| 3.2 Screen Configuration              | 9  |
| 3.3 Input source switching            | 13 |
| 3.4 Scale setting                     | 14 |
| 3.5 Image setting                     | 15 |
| 3.6 U Disk setting                    | 16 |
| 3.7 Template setting                  | 17 |
| 3.8 Adavanced setting                 | 17 |
|                                       |    |

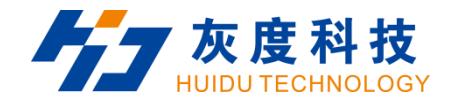

| 3.8.1 Language              | 17 |
|-----------------------------|----|
| 3.8.2 Sound Settings        |    |
| 3.8.3 Firmware Upgrade      | 19 |
| 3.8.4 Factory reset         | 19 |
| 3.8.5 System information    | 19 |
| 3.8.6 other setting         | 20 |
| 3.8.7 Quick connection      | 21 |
| 3.8.8 Load configuration    | 21 |
| 3.9 Brightness adjust       | 22 |
| Chapter 4 Advanced function | 23 |
| 4.1 USB Playing             |    |

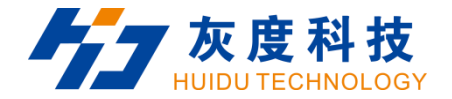

# **Chapter 1 Interface connection**

Front panel:

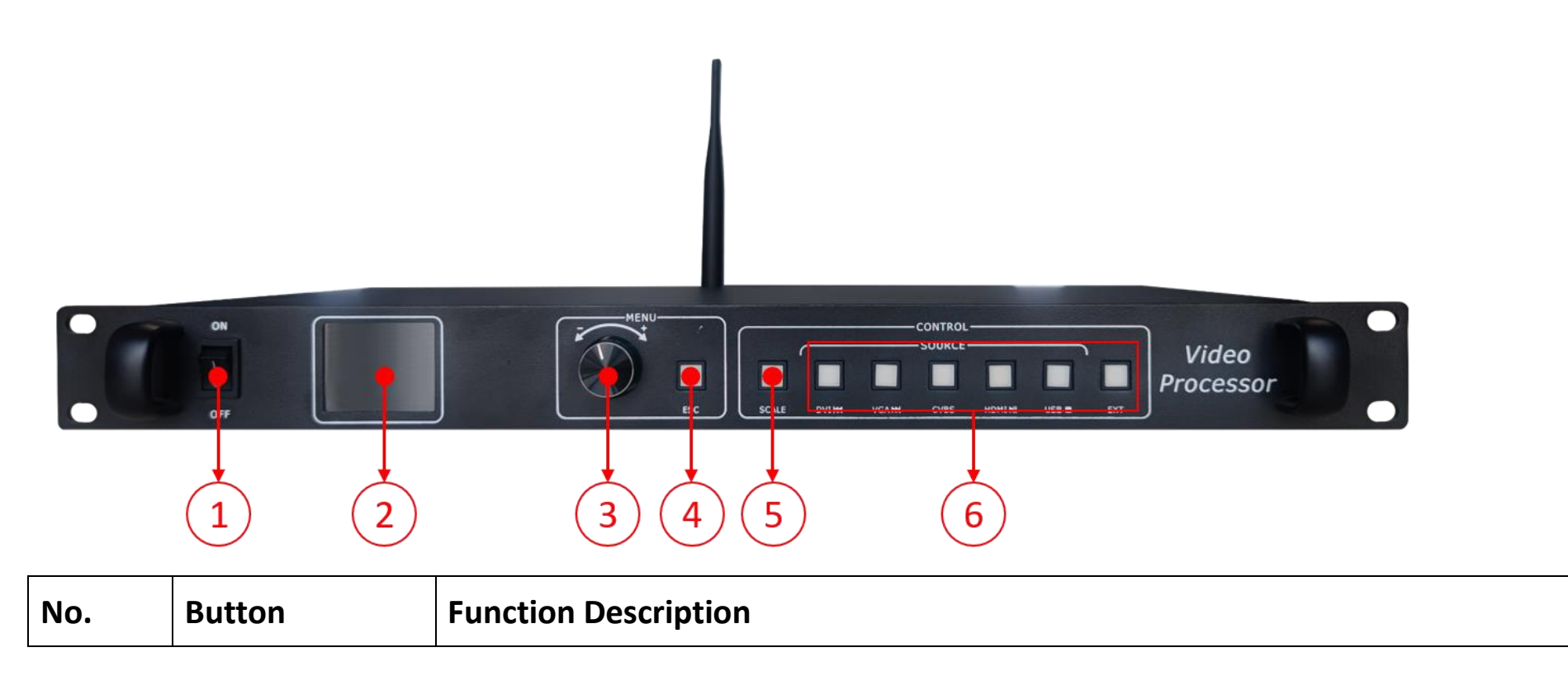

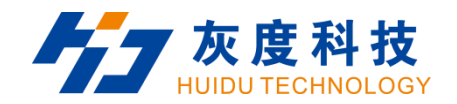

| 1 | Power button  | Device power switch button                                                                     |
|---|---------------|------------------------------------------------------------------------------------------------|
| 2 | LCD Screen    | Display device menu information                                                                |
| 3 | Rotary button | Rotate the knob to select the menu and press to confirm                                        |
| 4 | Return key    | Exit the current menu or operation                                                             |
| 5 | SCALE         | Full screen zoom shortcut button                                                               |
| 6 | Input source  | Under U-disk input playback mode, DVI button will be defined as 🛤, means                       |
|   |               | play previous file. Under U-disk input playback mode, VGA button will be                       |
|   |               | defined as 🗭, means play next file. Under U-disk input playback mode, CVBS                     |
|   |               | and HDMI button will be defined as $\blacktriangleright$ , means pause or play the file. Under |
|   |               | U-disk input playback mode, USB button will be defined as $\blacksquare$ , means stop          |
|   |               | play.                                                                                          |

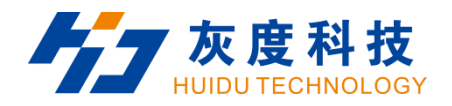

#### Rear Panel:

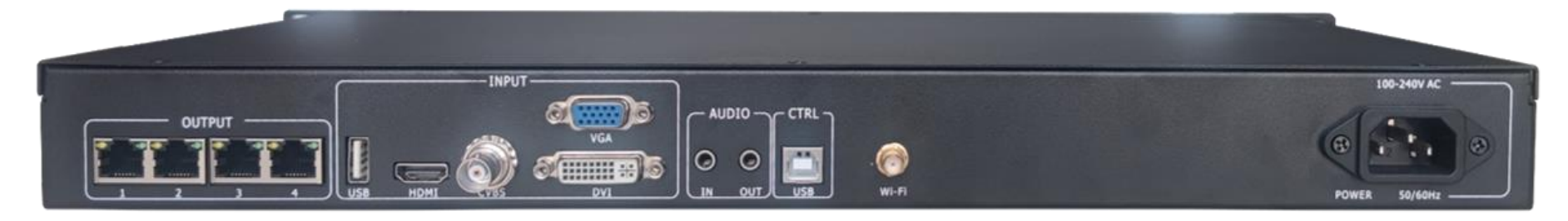

| Port        | Quantity | Function                                                           |
|-------------|----------|--------------------------------------------------------------------|
| USB(Type A) | 1        | Directly play videos pictures in the USB                           |
|             |          | Image file format: jpg、jpeg、png & bmp;                             |
|             |          | Video file format: mp4、avi、mpg、mkv、mov、vob & rmvb;                 |
|             |          | Video coding: MPEG4(MP4),MPEG_SD/HD,H.264(AVI,MKV),FLV             |
| ндмі        | 1        | Signal standard: HDMI1.3 Backward compatible                       |
|             |          | Resolution: VESA Standard, $\leqslant$ 1920 $	imes$ 1080p@60Hz     |
| CVBS        | 1        | Signal standard: PAL/NTSC 1Vpp $\pm$ 3db (0.7V Video+0.3v Sync) 75 |

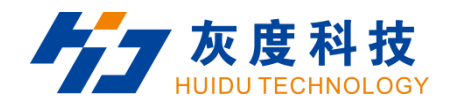

|             |          | ohm                                                              |
|-------------|----------|------------------------------------------------------------------|
|             |          | Resolution: 480i,576i                                            |
| VGA         | 1        | Signal standard: R、G、B、Hsync、Vsync:0 to1Vpp $\pm$ 3dB (0.7V      |
|             |          | Video+0.3v Sync )                                                |
|             |          | 75 ohm black level: 300mV Sync-tip: 0V                           |
|             |          | Resolution: VESA Standard, $\leq$ 1920 $	imes$ 1080p@60Hz        |
| DVI         | 1        | Signal standard: DVI1.0, HDMI1.3 Backward compatible             |
|             |          | Resolution: VESA Standard, PC to 1920x1080, HD to 1080p          |
| AUDIO       | 2        | Audio input and output                                           |
| Output Port |          |                                                                  |
| Port        | Quantity | Function                                                         |
| LAN         | 4        | 4-way network port output interface, connected to the acceptance |
|             |          | card                                                             |

Shenzhen Huidu Technology Company

<u>www.huidu.cn</u> 4

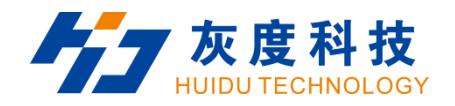

| Control interface   |          |                                            |  |  |
|---------------------|----------|--------------------------------------------|--|--|
| Port                | Quantity | Function                                   |  |  |
| Square USB (Type B) | 1        | Connect computer setting screen parameters |  |  |
| Power interface     | 1        | 110-240VAC, 50/60Hz                        |  |  |

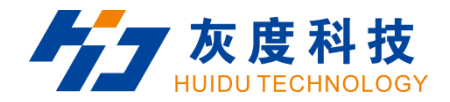

#### 1.2 Hardware connection

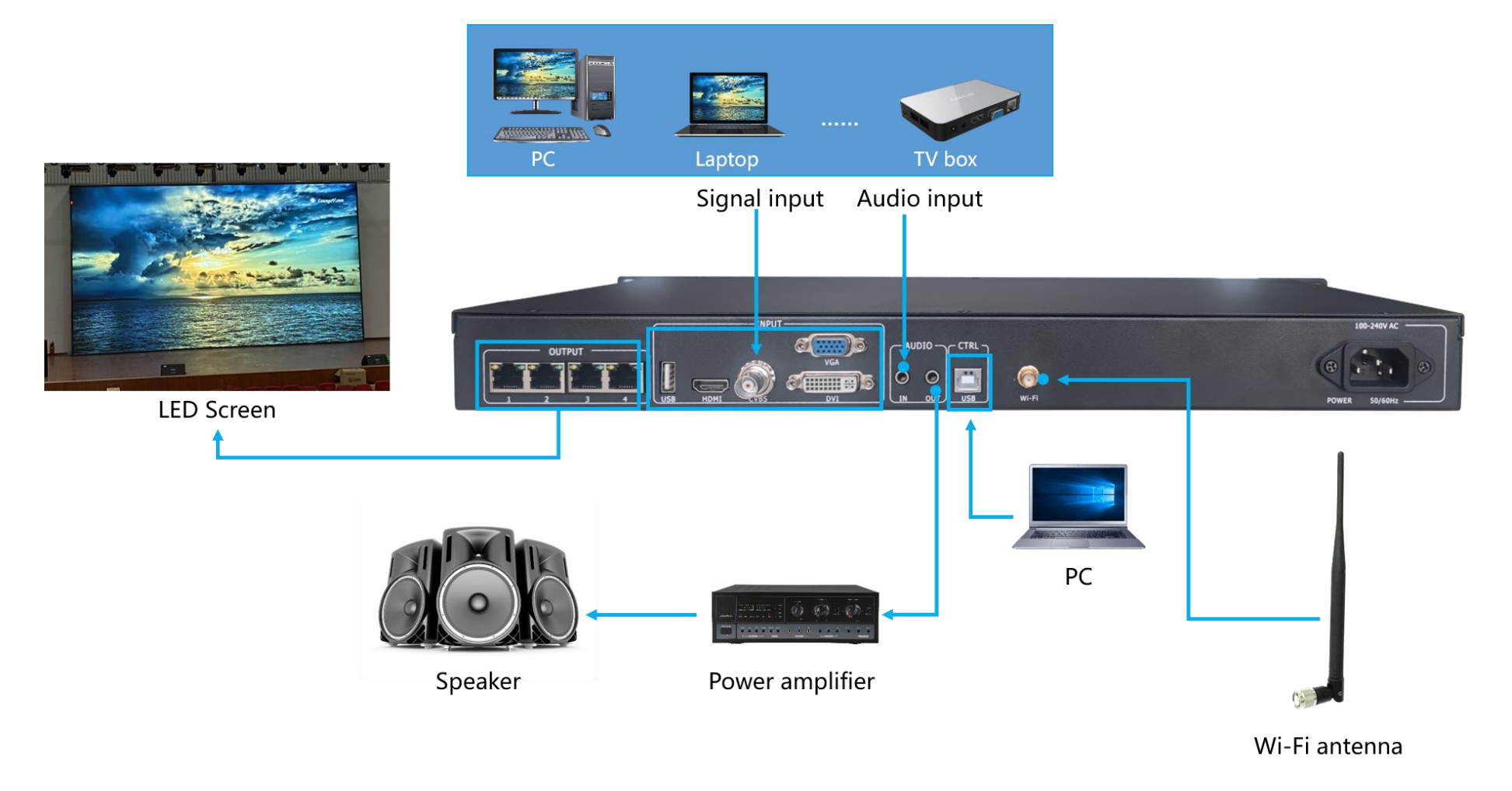

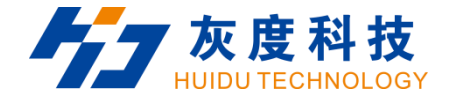

## **Chapter 2 HDSet installation**

Please download the installation package of HDSet software from Huidu's official website www.huidu.cn, and complete the installation according to the diagrams below:

1.Run the software package, then select language for installer. Click [OK] to go on.

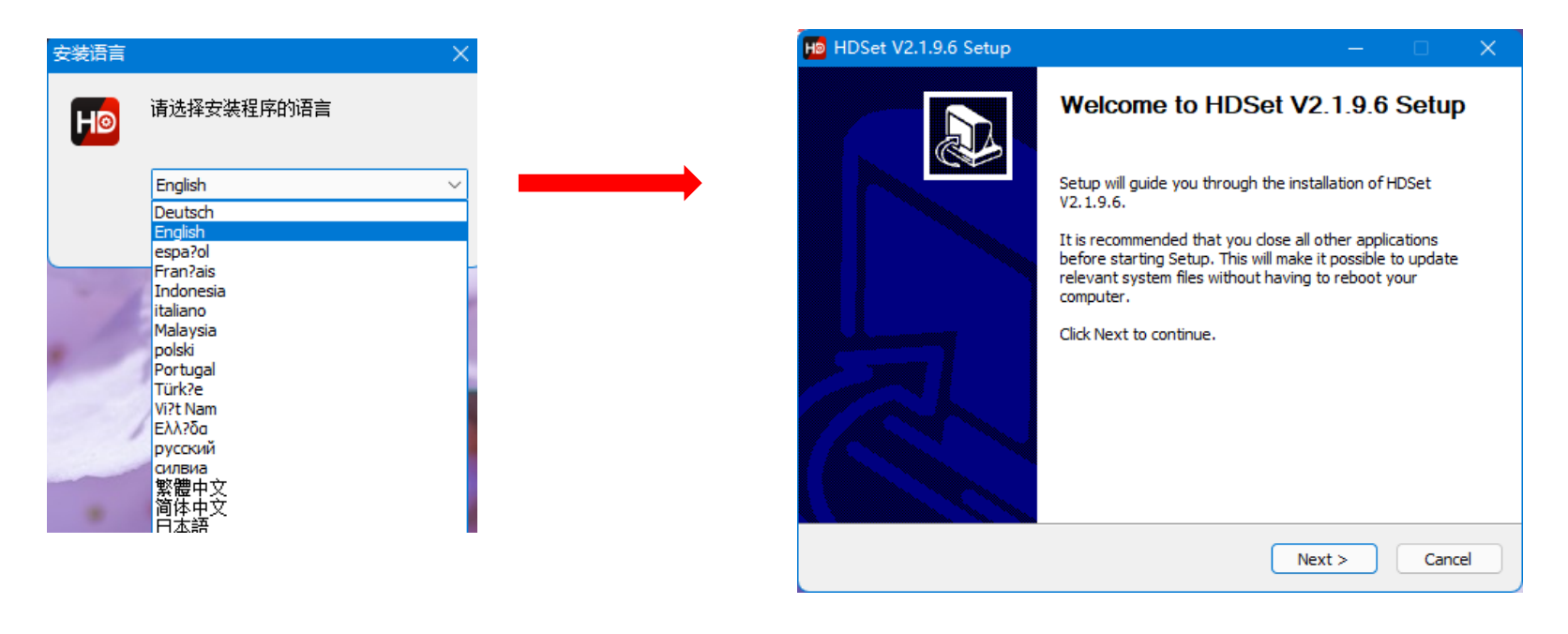

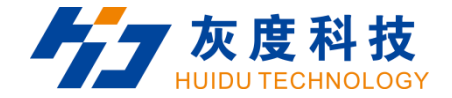

2.After selecting a language, an installation wizard like below will appear.Click [Next].

Choose the installation location, click [Browse] to change the default target location, then click [Install] after

completing;

After the installation is complete, you are ready to use HDSet.

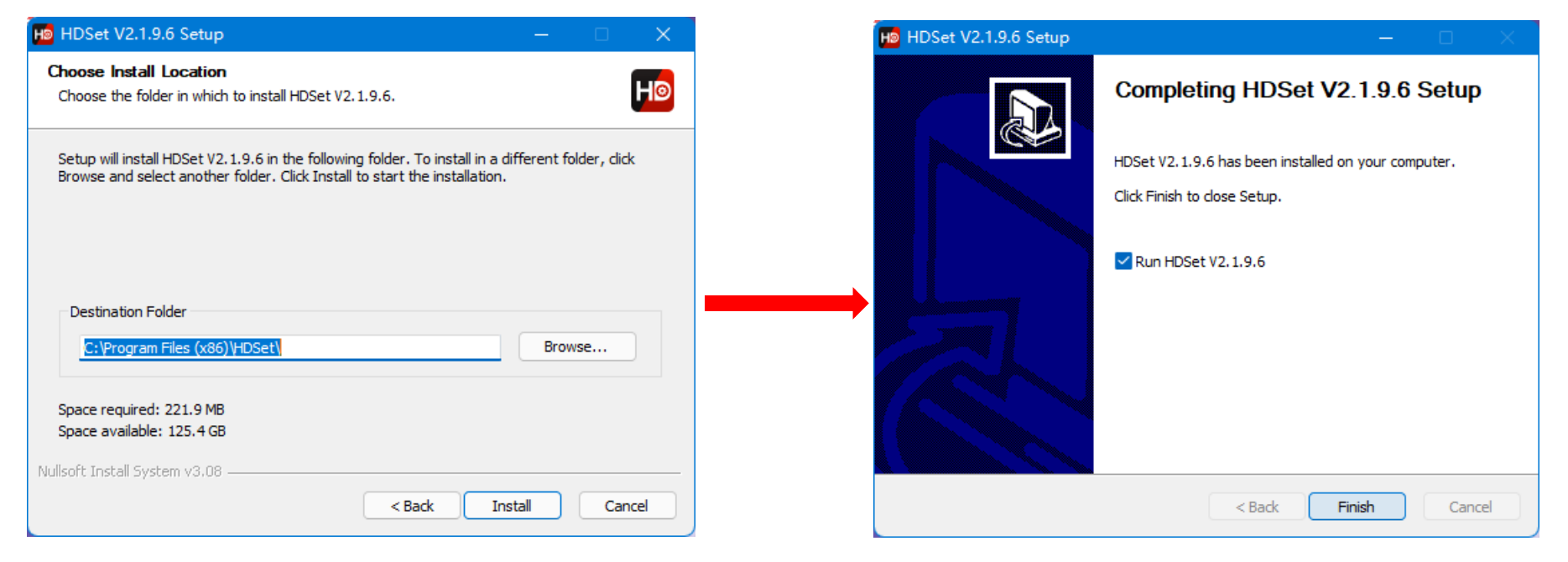

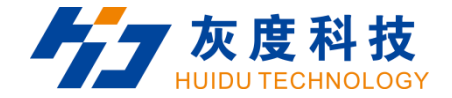

## **Chapter 3 HD-VP410 Parameter settings**

#### 3.1 Connection

Connect the VP410 to the computer by USB-B type cable.

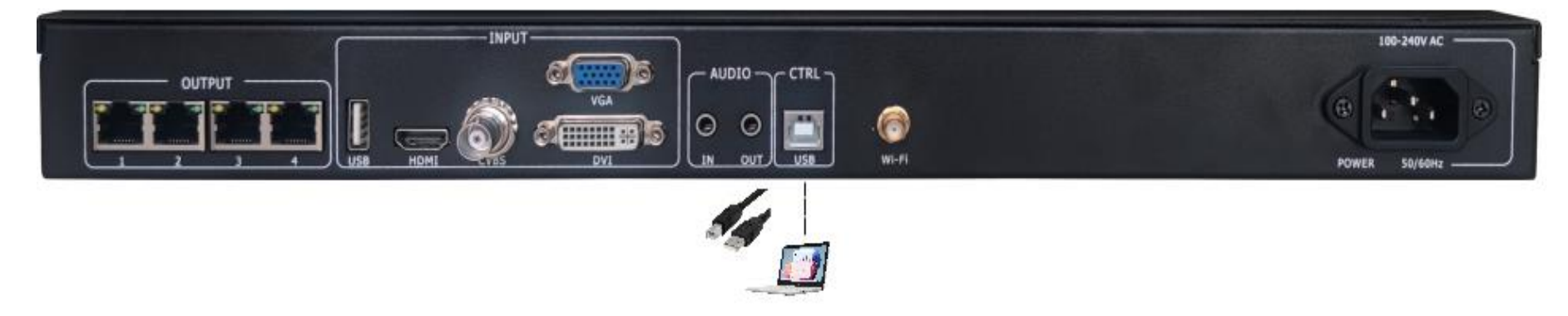

- 3.2 Screen Configuration
- 1.Run HDset software, then select device and process, click [Screen Configuration].

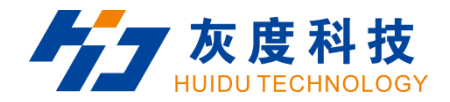

| DSet-v2.1.9.6 3.0                                                                                          | Click [Screen Co        | niigurationj                |                                                           | White Bogin        | Language(L) | - 0   |  |
|----------------------------------------------------------------------------------------------------|-------------------------|-----------------------------|-----------------------------------------------------------|--------------------|-------------|-------|--|
| -                                                                                                    |                         |                             |                                                           | $f_{\star}$        |             |       |  |
| Screen Configuration                                                                                       | Video processor         | Firmware upgrade            | Screen test                                               | MultiFunction Card | 1           | Other |  |
| yword search                                                                                               |                         |                             |                                                           |                    |             | Q     |  |
| Asynchronous card(No dev                                                                                   | rioe)                   |                             | V Synchronous oards<br>VP210C-0                           | device             |             |       |  |
|                                                                                                    |                         |                             |                                                           |                    |             |       |  |
| A7/A8 Connect the USB seri<br>Device Info                                                                  | al port to the computer | to adjust soreen parameter: | · · · · · · · · · · · · · · · · · · ·                     |                    |             |       |  |
| A7/A8 Connect the USB seri<br>Device Info<br>Receive Card Rotating                                         | al port to the computer | to adjust soreen parameter: | Specify the Receive Car                                   | d Settings 🥑       |             |       |  |
| A7/A8 Connect the USB seri<br>Device Info<br>Receive Card Rotating<br>A series of Ls Paramter S            | al port to the computer | to adjust soreen parameter: | Specify the Receive Car<br>Net Port Backup                | d Settings 🥝       |             |       |  |
| A7/A8 Connect the USB seri<br>Device Info<br>Receive Card Rotating<br>A series of Ls Paramter S<br>Mapping | al port to the computer | to adjust soreen parameter: | Specify the Receive Car<br>Net Port Backup<br>New Process | d Settings 🔮       |             |       |  |

2. you can debug receiving cards.

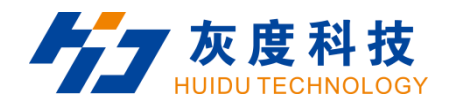

| Ho Screen Configuration                                                                         |                  |                          |               |                    |                             | – o ×                 |
|-------------------------------------------------------------------------------------------------|------------------|--------------------------|---------------|--------------------|-----------------------------|-----------------------|
| Send card parameters Receive can                                                                | d parameters Con | nection settings(Look fr | rom front)    |                    |                             |                       |
| Basic settings                                                                                  |                  |                          |               | Other settings     |                             |                       |
| Resolution: 1280 x 768 💌 Cus                                                                    | tomize           |                          |               | Frame capture mode | 60 Hz 🔻 Receive card R-HD 💌 | SendCard Interval 0 🌻 |
| Netport information                                                                             |                  |                          |               |                    |                             |                       |
| Prohe receiving card                                                                            |                  |                          |               |                    |                             |                       |
| Probe All -                                                                                     |                  |                          |               |                    |                             |                       |
| Net Port Recv Num                                                                               | Version          | Parameter Lock GCS       | Error Package | Total Package Cl   | lear Error Code             | Other                 |
|                                                                                                 |                  |                          |               |                    |                             |                       |
| <ul> <li>Auto brightness ✓ Uniform 1</li> <li>Network port 1</li> <li>Network port 2</li> </ul> | ir i ghtness     |                          |               | 100%               |                             |                       |
| Idle                                                                                            |                  |                          |               |                    | Export to usb Import        | Export Send           |

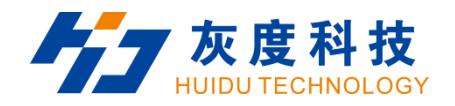

| He Screen Configuration                                 |                                                |                       |                          | – 🗆 X                                 |
|---------------------------------------------------------|------------------------------------------------|-----------------------|--------------------------|---------------------------------------|
| Send card parameters Receive card parameters Connection | settings(Look from front)                      |                       |                          |                                       |
| Basic parameters                                        |                                                |                       | Tips                     |                                       |
| Refresh rate: 120                                       | <ul> <li>Refresh rate acceleration:</li> </ul> | 2 🔻                   | Module type              | Full Color                            |
| Gradation: 512                                          | <ul> <li>Brightness level:</li> </ul>          | Normal brightness 🔻   | Scan<br>Decoding method  | 1 / 16                                |
| DCLK Frequency: 20.8MHz                                 | ▼ Priority mode:                               | Refresh rate priori 🔻 | Data polarity            | Low effective                         |
| Phase 1                                                 | 🗘 Gray mode                                    | Low gray balance 🔻    | OE polarity              | Low effective                         |
| Blanking Line 25                                        | Line break time                                | 0                     | Min OE                   | 1328                                  |
|                                                         | Refresh ontimization                           | 0                     | Drive                    | Conventional chip                     |
|                                                         |                                                | •                     |                          | etails Of Modul                       |
| HUB settings                                            |                                                |                       | Case                     |                                       |
| HUB75-12 (24RGB)                                        | HVB75-10 (20RGB)                               |                       | Kala Sinala separate     |                                       |
| UB75-16 (32RGB)                                         | HUB75-20 (extended)                            |                       | mode Singre separate     | · · · · · · · · · · · · · · · · · · · |
| <b>R505 (28RGB)</b>                                     | Serial 128 group                               |                       | Width 128                | ⇐ 443                                 |
| Other                                                   |                                                |                       | Height 128               | ≠ <= 512                              |
| Load File Smart settings                                | Advanced settings                              | Data group exchange   | 7 11 1 Network - ent 1   |                                       |
| Color channel Data set offset                           |                                                |                       | Kead back Network port 1 | Vard I                                |
|                                                         |                                                |                       |                          |                                       |
|                                                         |                                                |                       |                          |                                       |
|                                                         |                                                |                       |                          |                                       |
|                                                         |                                                |                       |                          |                                       |
|                                                         |                                                |                       |                          |                                       |
|                                                         |                                                |                       |                          |                                       |
|                                                         |                                                |                       |                          |                                       |
|                                                         |                                                |                       |                          |                                       |
|                                                         |                                                |                       |                          |                                       |
|                                                         |                                                |                       |                          |                                       |
| Idle                                                    |                                                | Exp                   | port to usb Import E     | xport Send                            |

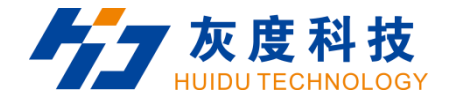

3.3 Input source switching

The HD-VP410 supports simultaneous access to five signal sources, and can switch to the input source

that needs to be played at any time as required.

There are two ways to switch input sources.

One is to press the button in the "SOURCE" area on the front panel to quickly switch.

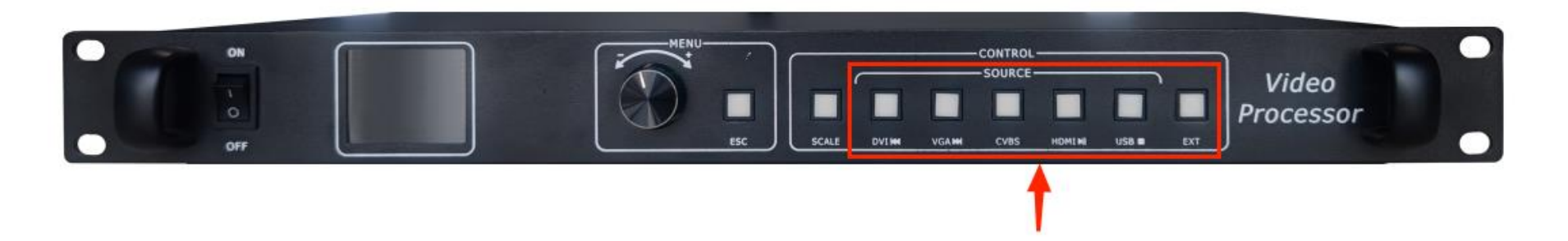

The other is to select input sources through the menu interface.

Press the knob to select "Input Setting"  $\rightarrow$  "Source".

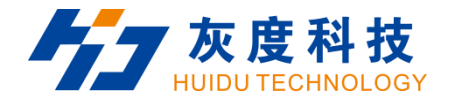

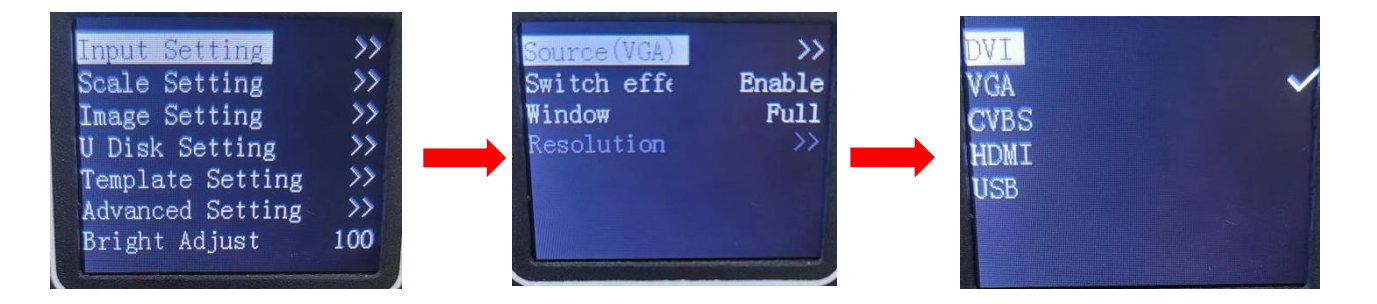

#### 3.4 Scale setting

HD-VP410 supports point-to-point image output. There are two ways to switch input sources.

One is press the 'SCALE' button.

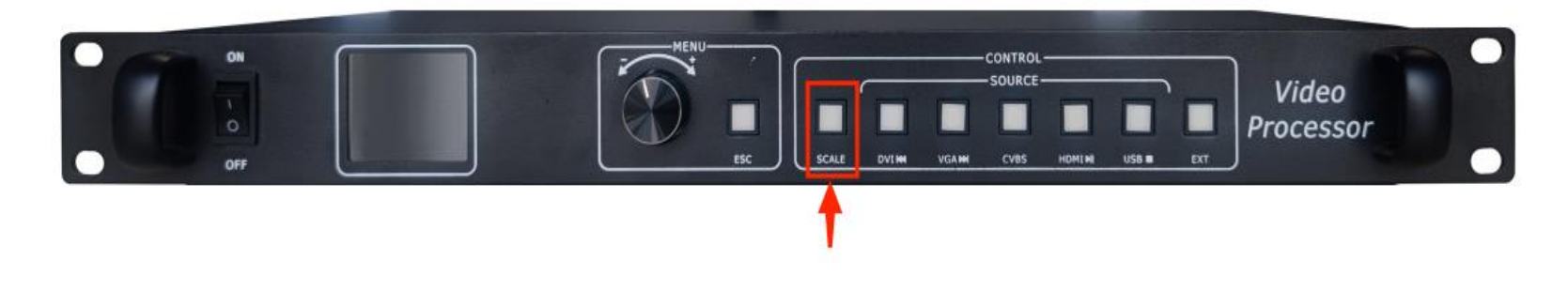

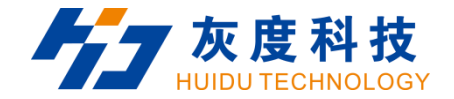

another one is to select Scale setting through the menu interface.

You can set offset X and offset Y.

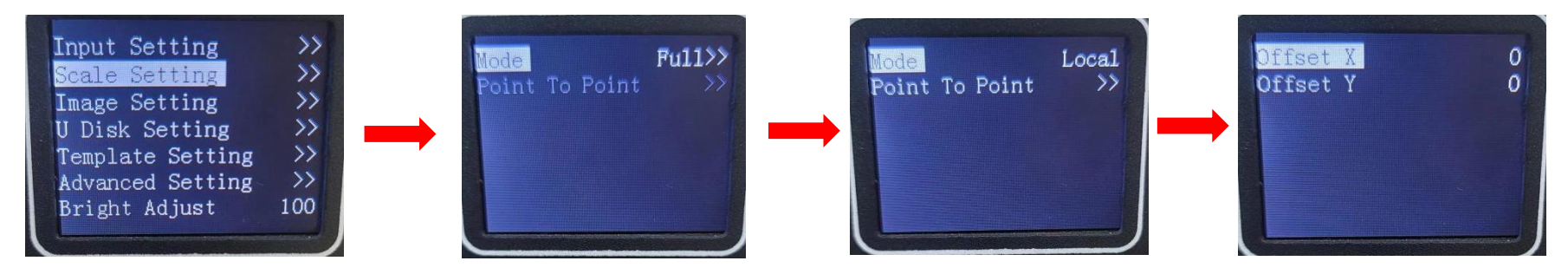

#### 3.5 Image setting

Normal Dispaly: normal output status

Black Screen:cut off output then show nothing.

Picture Freeze:Lock the current screen.

Picture test:Color test.

Picture Adjustment: Adjust the image quality, color temperature and pixel format.

Shenzhen Huidu Technology Company

![](_page_18_Picture_0.jpeg)

![](_page_18_Picture_1.jpeg)

#### 3.6 U Disk setting

File Browsing: You can browse the files in the U disk.

Cyclic mode:List or Single. 'List' means play in loop; 'Single' mean repeat one file.

For Picture, you can turn on/off Effects, edit the switching time and display mode.

![](_page_18_Picture_6.jpeg)

![](_page_19_Picture_0.jpeg)

#### 3.7 Template setting

You can save up to 7 templates.

' $\bigstar$ ' mean this teamplate is already occupied.

![](_page_19_Figure_4.jpeg)

#### 3.8 Adavanced setting

![](_page_19_Picture_6.jpeg)

#### 3.8.1 Language

![](_page_19_Picture_8.jpeg)

![](_page_20_Picture_0.jpeg)

## Choose Chinese/English.

| 简体中文           |   |
|----------------|---|
| <u>englisn</u> | ~ |
|                |   |
|                |   |
|                |   |

- 3.8.2 Sound Settings
  - 1.Turn on/off audio.
  - 2.Set fixed volume.

![](_page_20_Picture_6.jpeg)

![](_page_21_Picture_0.jpeg)

#### 3.8.3 Firmware Upgrade

Upgrade TV and console firmware by U disk.

![](_page_21_Picture_3.jpeg)

#### 3.8.4 Factory reset

Restore the device to factory settings.

![](_page_21_Picture_6.jpeg)

### 3.8.5 System information

![](_page_22_Picture_0.jpeg)

Check the device's DSP and MCU version.

![](_page_22_Picture_2.jpeg)

- 3.8.6 other setting
  - 1. Management language

You can add language by U disk

2. WiFi management

Turn on/off WiFi

3. EDID Mode

Choose DVI/HDMI for input source.

![](_page_23_Picture_0.jpeg)

![](_page_23_Picture_1.jpeg)

#### 3.8.7 Quick connection

The HD-VP410 support quick connection setting.

![](_page_23_Picture_4.jpeg)

### 3.8.8 Load configuration

Load the configuration from U disk.

![](_page_24_Picture_0.jpeg)

| autor | Connection                         |    |
|-------|------------------------------------|----|
| Load  | configuration                      | >> |
|       | States of the second second second |    |
|       |                                    |    |
|       |                                    |    |
|       |                                    |    |
|       |                                    |    |
|       |                                    |    |
|       |                                    |    |

## 3.9 Brightness adjust

Set the fixed brightness.

| Input Setting    | >>   |
|------------------|------|
| Scale Setting    | - >> |
| Image Setting    | >>   |
| U Disk Setting   | >>   |
| Template Setting | >>   |
| Advanced Setting | >>   |
| Bright Adjust    | 100  |
|                  |      |

![](_page_25_Picture_0.jpeg)

# **Chapter 4 Advanced function**

4.1 USB Playing

1.Put the video and picture in the root catalog of U-disk.

| $\leftarrow$ $\rightarrow$ $\checkmark$ $\uparrow$ | - | ■ > This PC > U-DISK (D:) |                   |                 |          |  | С | Search U-DISK (D:) | Q |
|----------------------------------------------------|---|---------------------------|-------------------|-----------------|----------|--|---|--------------------|---|
| ✓ ★ Quick access                                   |   | Name                      | Date modified     | Туре            | Size     |  |   |                    |   |
| E Desktop                                          | * | 🛃 Cola                    | 6/15/2022 2:54 PM | KMP -Video File | 2,742 KB |  |   |                    |   |
| Documents                                          | * | Spring                    | 6/15/2022 2:29 PM | KMP -Video File | 3,354 KB |  |   |                    |   |
|                                                    | * | 🖪 night                   | 9/9/2022 10:45 AM | JPEG image      | 86 KB    |  |   |                    |   |
| > 💶 This PC                                        |   | architecture              | 9/9/2022 10:45 AM | JPEG image      | 182 KB   |  |   |                    |   |
| > 🛬 Network                                        |   |                           |                   |                 |          |  |   |                    |   |

#### 2.Insert the U-disk to the VP410.

![](_page_26_Picture_0.jpeg)

![](_page_26_Picture_1.jpeg)